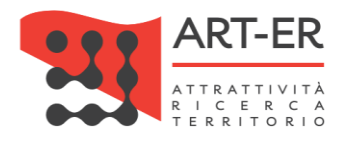

# CRITER

Catasto regionale impianti termici Regione Emilia-Romagna

## GUIDA ALLA REGISTRAZIONE E ALL'UTILIZZO DELL'APPLICATIVO PER L'UTENTE DISTRIBUTORE DI COMBUSTIBILE

Revisione 02 del 27/07/2020

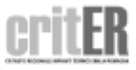

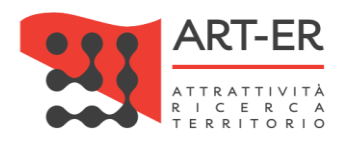

#### Sommario

| PREMESSA                                                                                                | 3    |
|----------------------------------------------------------------------------------------------------|------|
| 1. COME REGISTRARSI ALL'APPLICATIVO CRITER?                                                             | 4    |
| 2. COME ACCEDERE AL CRITER?                                                                             | . 11 |
| 3. FUNZIONALITÀ DELL'APPLICATIVO CRITER                                                                 | . 13 |
| 3.1 IMPORTAZIONE DATI DISTRIBUTORE                                                                      | . 14 |
| 3.1.1 Specifiche tecniche file interscambio .xml inerente i dati di fornitura da parte dei distributori | . 15 |
| 4. ACCOUNT                                                                                              | . 18 |
| 4.1 DATI ANAGRAFICI PERSONALI                                                                           | . 18 |
| 4.2 MODIFICA PASSWORD                                                                                   | . 18 |

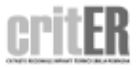

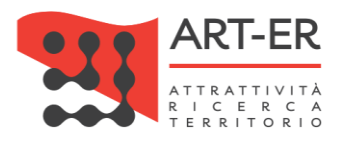

#### PREMESSA

Il presente documento illustra le modalità di registrazione dei dati relativi alla fornitura di combustibile e di energia alle utenze da parte dei distributori di combustibile, ai sensi dell'art. 22 del Regolamento regionale n.1 del 3 aprile 2017 e s.m.i., che riporta le disposizioni regionali in materia di esercizio, conduzione, controllo, manutenzione e ispezione degli impianti termici per la climatizzazione invernale ed estiva degli edifici e per la preparazione dell'acqua calda per usi igienici sanitari.

In base al regolamento sopracitato, al fine di garantire la possibilità di elaborare correttamente le informazioni relative ai consumi energetici e a favorire l'attività di ispezione sugli impianti termici, i distributori di qualsiasi tipo di combustibile utilizzato per il riscaldamento civile sono obbligati a fornire, entro e non oltre il 31 marzo dell'anno successivo i dati relativi al 31 dicembre di ogni anno a:

- ubicazione e titolarità degli impianti riforniti;
- dati relativi alle forniture annuali di combustibile per le utenze asservite.

La trasmissione annuale deve comprendere tutte le utenze attive nell'anno di riferimento e non essere limitata alle sole nuove utenze rispetto all'anno precedente.

Tale adempimento ricade sui distributori di qualsiasi tipo di combustibile utilizzato per il riscaldamento civile. In tal senso, i gestori delle reti di teleriscaldamento, i venditori di biomassa combustibile ed i distributori di gasolio e GPL per riscaldamento extrarete sono considerati a tutti gli effetti distributori di combustibile e pertanto sono soggetti agli obblighi di trasmissione dei dati relativi alle utenze attive.

La trasmissione si effettua unicamente per via telematica mediante file di interscambio dati nell'ambito del sistema CRITER secondo un formato dati predefinito riportato nell'Allegato F del R. R. n. 1/2017 e s.m.i., come specificato nei paragrafi successivi.

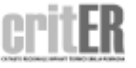

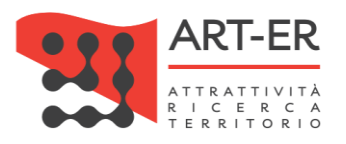

## 1. COME REGISTRARSI ALL'APPLICATIVO CRITER?

I distributori di combustibile per poter operare all'interno del catasto regionale degli impianti termici CRITER e assolvere gli obblighi previsti dalla normativa vigente devono registrarsi presso tale piattaforma informatica. La registrazione deve essere effettuata dal legale rappresentante dell'impresa di distribuzione ed è resa in forma di dichiarazione sostitutiva di atto notorio. A tal fine, essa deve essere sottoscritta con firma digitale del legale rappresentante.

Per poter richiedere le credenziali di accesso al sistema CRITER seguire la procedura elencata nei seguenti punti:

1 È possibile accedere all'applicativo CRITER selezionando il filone tematico *"Energia"* sul sito web della Regione Emilia-Romagna (<u>http://www.regione.emilia-romagna.it</u>) e quindi il servizio *"Catasto impianti termici"* come di seguito riportato.

| Region                                                                            | Regione Emilia-Romagna |                      |              | Seguici su 👔 💟 💽 ท 🗐<br>Cerca nel sito                                                                                                    |  |  |
|-----------------------------------------------------------------------------------|------------------------|----------------------|--------------|----------------------------------------------------------------------------------------------------|--|--|
|                                                                                   | La Regione Aree tema   | atiche Come fare per | Leggi Atti I | 3andi ✓                                                                                                    |  |  |
| *                                                                                 |                        |                      |              |                                                                                                    |  |  |
| Aree tematic                                                                      | ne                     |                      |              | Condividi <                                                                                                    |  |  |
|                                                                                   |                        |                      |              |                                                                                                    |  |  |
|                                                                                   |                        | Figura 1             |              |                                                                                                    |  |  |
|                                                                                   |                        | 0                    |              |                                                                                                    |  |  |
|                                                                                   | ELEZ                   |                      |              | ENERGIA 🗗                                                                                                    |  |  |
|                                                                                   | ELEZ                   | CIONI                | orale        | ENERGIA 🚰                                                                                                    |  |  |
| EDUCAZIONE ALLA<br>SOSTENIBILITA' 🔽                                               | ELEZ<br>Access         | CIONI C              | orale        | ENERGIA C                                                                                                    |  |  |
| EDUCAZIONE ALLA<br>SOSTENIBILITA' 🔀<br>Attività per materia<br>Rete regionale RES | ELEZ<br>Access         | CIONI C              | orale        | ENERGIA C                                                                                                    |  |  |
| EDUCAZIONE ALLA<br>SOSTENIBILITA' 🔽<br>ttività per materia<br>tete regionale RES  | ELEZ<br>Access         | CIONI                | orale        | ENERGIA C<br>Catasto impianti termici<br>Certificazione energetic<br>Costruire e riqualificare<br>Fonti energetiche                        |  |  |
| EDUCAZIONE ALLA<br>SOSTENIBILITA' 了<br>Attività per materia<br>Rete regionale RES | ELEZ<br>Access         | CIONI                | orale        | ENERGIA C<br>Catasto impianti termici<br>Certificazione energetica<br>Costruire e riqualificare<br>Fonti energetiche<br>Low carbon economy |  |  |

Figura 2

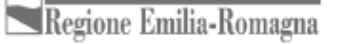

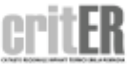

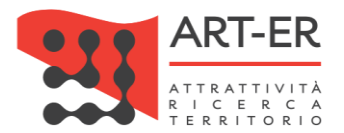

All'interno della pagina web dedicata al servizio "*Catasto impianti termici*" selezionando il pulsante "*Clicca qui per accedere al catasto regionale degli impianti termici - CRITER*" l'utente viene reindirizzato verso una nuova pagina di seguito riportata.

| Catasto regionale impianti termici - CRITER                                                                                                    | Condividi <                       |
|----------------------------------------------------------------------------------------------------|-----------------------------------|
| E INDICE DEI CONTENUTI                                                                                                    | In questa sezione                 |
| <ul> <li><u>Catasto regionale degli impianti termici - CRITER</u></li> <li><u>A chi rivolgersi</u></li> <li><u>Per approfondire</u></li> <li><u>Manuali per l'utilizzo dell'applicativo CRITER</u></li> </ul>                                                                                                    | Operazione Calore pulito - CRITER |
| Il 1° giugno 2017 sono entrate in vigore le disposizioni del <u>Regolamento regionale</u><br><u>3 aprile 2017 n.1 (pdf, 428.33 KB)</u> (successivamente modificato con DPGR n.<br>116/2018 e con DPGR 177/2019: viene qui riportato il link al testo coordinato) e dei<br>relativi <u>Allegati (pdf, 2.4 MB)</u> , che contiene le disposizioni regionali in materia di<br>esercizio, conduzione, controllo, manutenzione e ispezione degli impianti termici per<br>la climatizzazione invernale ed estiva degli edifici e per la preparazione dell'acqua<br>calda per usi igienici sanitari. |                                   |
| Ai sensi di quanto previsto dalla Legge regionale n. 26 del 23 dicembre 2004, il citato regolamento disciplina:                                                                                                    |                                   |
| <ul> <li>&gt; le condizioni ed i limiti da rispettare nell'esercizio degli impianti termici per la<br/>climatizzazione invernale ed estiva degli edifici, e le relative responsabilită;</li> </ul>                                                                                                    |                                   |
| > le modalità e la frequenza di esecuzione degli interventi di manutenzione e<br>controllo funzionale, e di efficienza energetica, degli impianti termici, e le relative<br>responsabilità;                                                                                                    |                                   |
| > il sistema di verifica del rispetto di tali prescrizioni, realizzato dalla Regione e<br>basato su attività di accertamento ed ispezione degli impianti stessi, al fine di<br>garantire la loro adeguata efficienza energetica e la riduzione delle emissioni                                                                                                    |                                   |

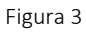

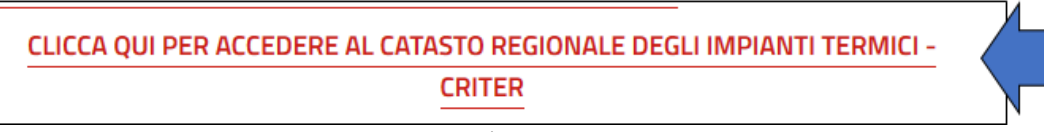

Figura 4

2 Fare clic sul pulsante **REGISTRATI COME DISTRIBUTORE DI COMBUSTIBILE**. L'utente verrà reindirizzato su una nuova pagina (vedi punto 3).

#### DISTRIBUTORI DI ENERGIA PER GLI IMPIANTI TERMICI DEGLI EDIFICI COSA PUOI FARE Accedendo al catasto regionale CRITER come distributore di energia potrai inviare le informazioni ed i dati relativi all'ubicazione, alla titolarità e ai consumi degli impianti, assolvendo agli obblighi di legge: Trasmettere mediante file .xml i consumi annuali delle utenze asservite COSA DEVI AVERE PER ACCEDERE Per accedere al catasto regionale CRITER occorre preliminarmente effettuare la registrazione e la richiesta di COMBUSTIBILE ACCEDI COME DISTRIBUTORE DI COMBUSTIBILE TORNA SU

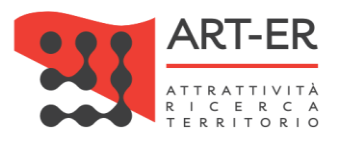

6

### 3 COMPILAZIONE FORM DI ISCRIZIONE

Procedere con la compilazione manuale del form di iscrizione (Figura 6) prestando attenzione ai campi obbligatori contrassegnati da un asterisco e dai riquadri di colore giallo. Si riporta di seguito il form relativo all'anagrafica che dovrà essere compilato.

| ISCRIZIONE AL SISTEMA CRITER                                                                                                    |                                     |                                                 |                   |  |  |  |  |
|----------------------------------------------------------------------------------------------------|-------------------------------------|-------------------------------------------------|-------------------|--|--|--|--|
| Ragione sociale (*)                                                                                                    |                                     | Forma giuridica (*)                             | Selezionare 🗸     |  |  |  |  |
|                                                                                                    | Altro                               | Distributori GPL per                            | riscaldamento     |  |  |  |  |
| Tipologia distributore<br>combustibile                                                                                                    | 🗌 Gestori reti di teleriscaldamento | Distributori gasolio j                          | per riscaldamento |  |  |  |  |
|                                                                                                    | 🗌 Venditori biomassa combustibile   | Distributori gas tram                           | nite rete         |  |  |  |  |
| Stato sede legale (*)                                                                                                    | Italia 🗸                            |                                                 |                   |  |  |  |  |
| Indirizzo/numero civico sede<br>legale (*)                                                                                                    |                                     | Cap sede legale (*)                             |                   |  |  |  |  |
| Città sede legale (*)                                                                                                    |                                     | Provincia sede legale (*)                       | Selezionare 🗸     |  |  |  |  |
| Partita Iva (*)                                                                                                    |                                     | Codice fiscale azienda (*)                      |                   |  |  |  |  |
| Telefono (*)                                                                                                    |                                     | Fax                                             |                   |  |  |  |  |
| Email (*)                                                                                                    |                                     | Email pec (*)                                   |                   |  |  |  |  |
| Sito web                                                                                                    |                                     |                                                 |                   |  |  |  |  |
| Numero iscrizione registro<br>imprese (*)                                                                                                    |                                     | Provincia iscrizione al registro<br>imprese (*) | Selezionare 🗸     |  |  |  |  |
| DATI LEGALE RAPPRESENTANTE                                                                                                    |                                     |                                                 |                   |  |  |  |  |
| Nome (*)                                                                                                    |                                     | Cognome (*)                                     |                   |  |  |  |  |
| Stato di nascita (*)                                                                                                    | Italia 🗸                            | Data di nascita (gg/mm/aaaa) (*)                |                   |  |  |  |  |
| Città di nascita (*)                                                                                                    |                                     | Provincia di nascita (*)                        | Selezionare 🗸     |  |  |  |  |
| Codice fiscale legale<br>rappresentante (*)                                                                                                    |                                     |                                                 |                   |  |  |  |  |
| Stato residenza (*)                                                                                                    | Italia 🗸                            |                                                 |                   |  |  |  |  |
| Indirizzo/numero civico residenza<br>(*)                                                                                                    |                                     | Cap residenza (*)                               |                   |  |  |  |  |
| Città di residenza (*)                                                                                                    |                                     | Provincia di residenza (*)                      | Selezionare 🗸     |  |  |  |  |
| Il possesso dei requisiti di cui al regolamento regionale n. 1 del 3 aprile 2017, necessari per la registrazione nell'Elenco<br>delle imprese di installazione e/o manutenzione degli impianti termici della Regione Emilia-Romagna qualificate ad operare<br>servizi di controllo dell'efficienza energetica degli impianti termici sul territorio regionale e nell'ambito del sistema<br>(CRITER, è dichiarato dal legale rappresentante dell'azienda i sensi dell'art. 46 del DPR 445/2000 sotto propria<br>responsabilità, anche agli effetti delle sanzioni penali previste dall'art. 76 del medesimo DPR 445/2000.<br>Il dichiarante conferma di aver preso visione dell'informativa al trattamento dei dati personali<br>Si No |                                     |                                                 |                   |  |  |  |  |
| ISCRIZIONE                                                                                                    |                                     |                                                 |                   |  |  |  |  |

Figura 6

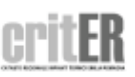

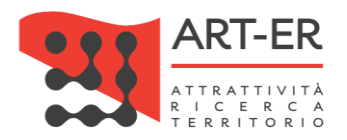

Per la compilazione sono necessari i seguenti dati:

| DATI IMPRESA                                     |                                                                        |  |  |  |  |
|--------------------------------------------------|------------------------------------------------------------------------|--|--|--|--|
| Campo                                            | Descrizione campo                                                      |  |  |  |  |
| Ragione sociale                                  | Inserire la ragione sociale dell'impresa                               |  |  |  |  |
| Forma giuridica                                  | Selezionare dal menù a tendina la forma giuridica dell'impresa         |  |  |  |  |
| Ruoli                                            | Indicare il/i ruolo/i del dsitribuotore ovvero se trattasi di:         |  |  |  |  |
|                                                  | <ul> <li>gestori reti di teleriscaldamento;</li> </ul>                 |  |  |  |  |
|                                                  | <ul> <li>venditore biomassa combustibile;</li> </ul>                   |  |  |  |  |
|                                                  | <ul> <li>distribuotre GLP per riscaldamento;</li> </ul>                |  |  |  |  |
|                                                  | <ul> <li>distributore gasolio per riscaldamento</li> </ul>             |  |  |  |  |
|                                                  | <ul> <li>distributore gas tarmite rete</li> </ul>                      |  |  |  |  |
|                                                  | - altro.                                                               |  |  |  |  |
|                                                  |                                                                        |  |  |  |  |
| Stato sede legale - Indirizzo sede legale - Cap  | Inserire i dati relativi alla sede legale dell'impresa.                |  |  |  |  |
| sede legale - Città sede legale – Provincia sede |                                                                        |  |  |  |  |
| legale                                           |                                                                        |  |  |  |  |
| Partita IVA                                      | Inserire la P.IVA dell'impresa                                         |  |  |  |  |
| Codice fiscale azienda                           | Inserire il Codice Fiscale dell'impresa                                |  |  |  |  |
| Telefono                                         | Inseire il recapito telefonico aziendale. Inserire solo numeri, senza  |  |  |  |  |
|                                                  | spazi o divisioni con punto oppure altra interruzione (ad esempio:     |  |  |  |  |
|                                                  | 0515276565)                                                            |  |  |  |  |
| Fax                                              | Inserire il n° fax aziendale                                           |  |  |  |  |
| Email                                            | Inserire indirizzo e-mail dell'impresa                                 |  |  |  |  |
| Email P.E.C                                      | Inserire indirizzo e-mail PEC dell'impresa                             |  |  |  |  |
| Sito web                                         | Inserire il sito web aziendale                                         |  |  |  |  |
| Numero iscrizione al registro delle imprese      | Inserire il codice dell'impresa presente nel registro della Camera di  |  |  |  |  |
|                                                  | Commercio                                                              |  |  |  |  |
| Provincia iscrizione al registro imprese         | Selezionare dal menù a tendina la provincia di iscrizione del registro |  |  |  |  |
|                                                  | imprese                                                                |  |  |  |  |
|                                                  |                                                                        |  |  |  |  |
| Descrizione campo                                | Descrizione campo                                                      |  |  |  |  |
| Nome                                             | Inserire il nome richiesto del Legale rappresentante                   |  |  |  |  |
| Cognome                                          | Inserire il cognome del rappr. Legale della ditta.                     |  |  |  |  |
| Stato di nascita                                 | Inserire lo Stato di nascita del rappr. Legale della ditta.            |  |  |  |  |
| Data di nascita                                  | Inserire la data di nascita del rappr. Legale della ditta.             |  |  |  |  |
| Città di nascita                                 | Inserire la città di nascita del rappr. Legale della ditta.            |  |  |  |  |
| Provincia di nascita                             | Inserire la provincia di nascita Legale della ditta.                   |  |  |  |  |
| Codice fiscale Legale Rappresentante             | Inserire il codice fiscale del rappr. Legale della ditta.              |  |  |  |  |
| Stato di residenza                               | Inserire lo stato di residenza del rappr. Legale della ditta.          |  |  |  |  |
| Indirizzo/n° civico residenza/CAP                | Inserire l'indirizzo/n° civico e CAP della residenza del rappr. Legale |  |  |  |  |
|                                                  | della ditta.                                                           |  |  |  |  |
| Città residenza                                  | Inserire la città di residenza del rappr. Legale della ditta.          |  |  |  |  |
| Provincia residenza                              | Inserire la provincia di residenza del rappr. Legale della ditta.      |  |  |  |  |
|                                                  | Taballa 1                                                              |  |  |  |  |

Si prosegue con i dati successivi:

Terminata la compilazione del form e dopo aver controllato che tutti i campi siano stati compilati correttamente, è necessario indicare il consenso in merito alla informativa sulla *Privacy* selezionando l'opzione "Si" o "No".

ATTENZIONE: se viene selezionata l'opzione "No" la procedura di iscrizione viene interrotta.

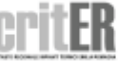

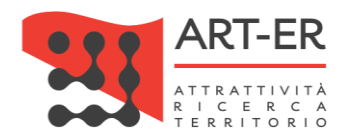

8

Il possesso dei requisiti di cui al regolamento regionale n. 1 del 3 aprile 2017, necessari per la registrazione nell'Elenco delle imprese di installazione e/o manutenzione degli impianti termici della Regione Enilia-Romagna qualificate ad operare servizi di controllo dell'efficienza energetica degli impianti termici sul territorio regionale e nell'ambito del sistema CRITER, è dichiarato dal legale rappresentante dell'arienda ai sensi dell'art. 46 del DER 445/2000 sotto propria responsabilità, anche agli effetti delle sanzioni penali previste dall'art. 76 del medezino DER 445/2000.

Figura 7

Dopo aver compilato il form di iscrizione selezionare il pulsante ISCRIZIONE

Eventuali anomalie relative all'inserimento dei dati saranno evidenziate dal sistema con un messaggio di errore. Inoltre, i campi non compilati correttamente saranno affiancati da un asterisco di colore rosso.

ATTENZIONE: cliccando sul pulsante SCRIZIONE i dati inseriti saranno salvati dal sistema e l'utente verrà re-indirizzato verso una nuova pagina dove potrà completare la registrazione. Pertanto, non sarà possibile compilare nuovamente il form di iscrizione con gli stessi dati inseriti precedentemente. In tal caso comparirà un messaggio di errore che segnalerà che i dati sono già presenti nel sistema CRITER.

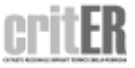

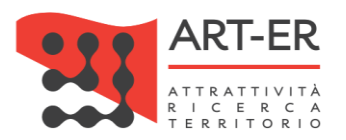

#### 4 INVIO E-MAIL DAL SISTEMA CRITER PER LA SCELTA DELLE CREDENZIALI

A conferma dell'avvenuta ricezione della richiesta di iscrizione, il sistema CRITER invia una e-mail all'indirizzo di posta elettronica dell'impresa indicato nel form compilato contenente un *link*.

Ai fini del completamento della procedura di accreditamento, l'azienda di distribuzione dovrà cliccare sul *link* presente nella e-mail ricevuta dal sistema CRITER. Si riporta di seguito il testo della mail contenente il *link*.

| COMUNICAZIONE CREDENZIALI PER L'ACCESSO ALL'AREA RISERVATA DEL SISTEMA TELEMATICO CRITER                                                                                                    |
|----------------------------------------------------------------------------------------------------|
| Gentile impresa,<br>per completare la registrazione ed accedere all'area riservata del sistema <u>Criter</u> , è necessario collegarsi a questo indirizzo (nel caso in cui non sia<br>attivo il link copiare <u>ed</u> incollare per intero il seguente indirizzo nella barra degli indirizzi del suo browser): |
| http://criter.pomlager.com/lscrizioneCredenziali.aspx?4944536F67676574746F%3d32323734                                                                                                    |

Figura 8

Cliccando sul *link* l'utente verrà re-indirizzato su una nuova pagina contenente un box dove l'impresa dovrà inserire le credenziali *username* e *password*, che dovranno essere scelte al momento.

| CREDENZIALI DI ACCESSO AL SISTEMA CRITER                                                                                                    |                                                                                                    |
|----------------------------------------------------------------------------------------------------|----------------------------------------------------------------------------------------------------|
| L'accesso al "Sistema Criter" può avvenire solo p<br>credenziali di accesso, in particolare di Usernam<br>Per dotarsi delle credenziali di accesso al sistem                                                                                                    | vrevia autenticazione dell'utente. Il meccanismo di autenticazione utilizzato si basa sull'utilizzo di<br>se e Password.<br>sa è necessario:                                                                                                    |
| <ul> <li>compilare il campo "Username" inserendo un<br/>una combinazione di lettere maiuscole e min</li> </ul>                                                                                                    | a Username di propria scelta. La Username scelta deve essere lunga almeno 8 caratteri e può essere<br>suscole, numeri e caratteri speciali.                                                                                                    |
| <ul> <li>compilare il campo "Password" inserendo uni<br/>nome dei propri figli, la targa dell'auto, ecc.)<br/>password che contenga combinazioni di lette<br/>almeno una lettera maiuscola, almeno una le</li> <li>confermare le credenziali scelte cliccando sui</li> </ul> | a password di propria scelta. E' bene evitare password facili da scoprire (la propria data di nascita, il<br>. E' bene anche non scegliere come password termini comuni. E' pertanto consigliato di scegliere una<br>tre maiuscole e minuscole e numeri. La password deve essere lunga almeno 8 caratteri, contenere<br>ttera minuscola e almeno un carattere speciale.<br>Il bottone "Conferma Credenziali". |
| Username (*)                                                                                                    | •                                                                                                    |
| Password (*)                                                                                                    | Inserire le credenziali scelte                                                                                                    |
| Conferma Password (*)                                                                                                    |                                                                                                    |
|                                                                                                    | CONFERMA CREDENZIALI                                                                                                    |

Figura 9

Una volta confermate le credenziali scelte *(username e password),* facendo clic sul pulsante CONFERMA CREDENZIALI, verrà portato a compimento la procedura di iscrizione al CRITER e verrà visualizzato il seguente messaggio:

#### "La registrazione al sistema CRITER è avvenuta con successo. L'utenza sarà attivata una volta terminati i controlli di funzionalità del sistema sulla procedura di registrazione".

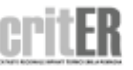

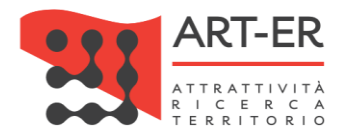

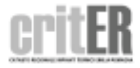

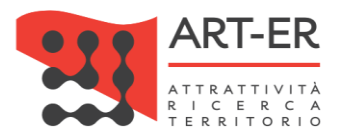

## 2. COME ACCEDERE AL CRITER?

È possibile accedere all'applicativo CRITER selezionando il filone tematico "Energia" sul sito web della Regione Emilia-Romagna (<u>http://www.regione.emilia-romagna.it</u>) e quindi il servizio "Catasto impianti termici" come di seguito riportato.

| Degione                                                                       | Emilia Domagna             |                       | 2               | ieguici su 🚹 💙 🖸 in                                                                                                    |                   |
|-------------------------------------------------------------------------------|----------------------------|-----------------------|-----------------|----------------------------------------------------------------------------------------------------|-------------------|
| Regione                                                                       | Regione Emilia-Romagna     |                       |                 | erca nel sito                                                                                                    | Q                 |
| La                                                                            | Regione Aree tematiche     | Come fare per         | Leggi Atti Bano | li 🗸                                                                                                    |                   |
| *                                                                             |                            |                       |                 |                                                                                                    |                   |
| Aree tematiche                                                                |                            |                       |                 | Condividi                                                                                                    | <                 |
|                                                                               |                            |                       |                 |                                                                                                    |                   |
|                                                                               | Figura 10                  |                       |                 |                                                                                                    |                   |
|                                                                               |                            | i igui u ±0           |                 |                                                                                                    |                   |
|                                                                               |                            | i iguita 10           |                 |                                                                                                    |                   |
|                                                                               |                            | i Bara 10             |                 |                                                                                                    |                   |
|                                                                               | ELEZIONI                   |                       |                 |                                                                                                    |                   |
| DUCAZIONE ALLA<br>OSTENIBILITA'                                               | ELEZIONI                   |                       |                 | ENERGIA 🗹                                                                                                    |                   |
| DUCAZIONE ALLA<br>OSTENIBILITA'                                               | ELEZIONI<br>Accesso alla b | Danca dati elettoral  | e               | ENERGIA 🗗                                                                                                    | mici              |
| DUCAZIONE ALLA<br>OSTENIBILITA' 🗹                                             | ELEZIONI<br>Accesso alla b | Danca dati elettorale | 2               | ENERGIA C                                                                                                    | mici              |
| DUCAZIONE ALLA<br>OSTENIBILITA' 🗹<br>ttività per materia<br>ete regionale RES | ELEZIONI<br>Accesso alla b | Danca dati elettorale | e               | ENERGIA C<br>Catasto impianti terr<br>Certificazione energ<br>Costruire e riqualific                                            | mici 📢            |
| DUCAZIONE ALLA<br>OSTENIBILITA' 🖍<br>tività per materia<br>tte regionale RES  | ELEZIONI<br>Accesso alla b | Danca dati elettorale | e               | ENERGIA C<br>Catasto impianti terr<br>Certificazione energ<br>Costruire e riqualifica<br>Fonti energetiche                      | mici 🖌<br>jetica  |
| DUCAZIONE ALLA<br>OSTENIBILITA' 🗹<br>ttività per materia<br>ete regionale RES | ELEZIONI<br>Accesso alla b | Danca dati elettorale | e               | ENERGIA C<br>Catasto impianti terr<br>Certificazione energ<br>Costruire e riqualifica<br>Fonti energetiche<br>Low carbon econom | mici etica<br>are |

Figura 11

All'interno della pagina web dedicata al servizio "Catasto impianti termici" selezionando il pulsante "Clicca qui per accedere al catasto regionale degli impianti termici - CRITER" l'utente viene re-indirizzato verso una nuova pagina di seguito riportata.

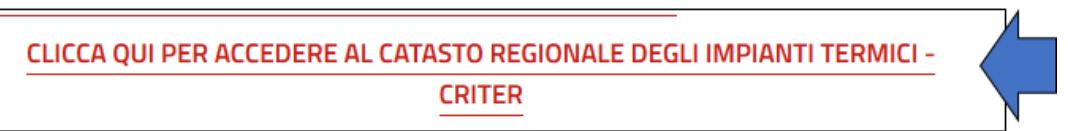

Figura 12

Seguire le seguenti indicazioni:

11

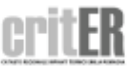

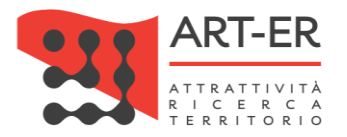

**1** Fare clic sul pulsante **ACCEDI COME DISTRIBUTORE DI COMBUSTIBILE**. L'utente verrà reindirizzato su una nuova pagina (vedi punto 2).

| DISTRIBUTORI DI ENERGIA PER GLI IMPIANTI TERMICI DEGLI EDIFICI                                                                                                    |
|----------------------------------------------------------------------------------------------------|
| COSA PUOI FARE                                                                                                    |
| Accedendo al catasto regionale CRITER come distributore di energia potrai inviare le informazioni ed i dati relativi all'ubicazione, alla titolarità e ai<br>consumi degli impianti, assolvendo agli obblighi di legge: |
| Trasmettere mediante file .xml i consumi annuali delle utenze asservite                                                                                                    |
| COSA DEVI AVERE PER ACCEDERE                                                                                                    |
| Per accedere al catasto regionale CRITER occorre preliminarmente effettuare la registrazione e la richiesta di accreditamento.                                                                                          |
| REGISTRATI COME DISTRIBUTORE DI COMBUSTIBILE<br>ACCEDI COME DISTRIBUTORE DI COMBUSTIBILE                                                                                                    |

Figura 13

2 Inserire le credenziali *username* e *password*.

| CATASTO REGIONALE IMPIANTI TERMICI EMILIA ROMAGINA                                  |
|-------------------------------------------------------------------------------------|
| Digita Username e Password per accedere alla tua area riservata.                    |
| Username:                                                                           |
| Password:                                                                           |
|                                                                                     |
| Accedi al sistema                                                                   |
| ENTRA CON SPID                                                                      |
| Problemi di accesso all'account?<br>Non hai ancora un account Criter? Iscriviti ora |

Figura 14

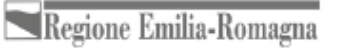

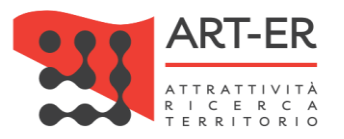

## 3. FUNZIONALITÀ DELL'APPLICATIVO CRITER

Effettuato il *login* utilizzando il profilo di accesso riservato ai distributori di combustibile, verrà visualizzata la *home page* sotto riportata con il menù completo di tutte le funzionalità disponibili.

Nell'intestazione della pagina, in alto e a sinistra sono riportati gli estremi dell'utente che ha effettuato l'accesso all'applicativo e il codice di registrazione ad essa assegnato a seguito dell'accreditamento.

| Distributore di energia connesso Distributore5     ID_utente     Primo Piano  | Entra in Regione |
|-------------------------------------------------------------------------------|------------------|
| E-R   Energia   Criter   Home Page                                            |                  |
| HOME DATI DISTRIBUTORE ACCOUNT                                                | Barra dei menù   |
| Importazione dati<br>distributore Dati anagrafici personali Modifica password |                  |
|                                                                               | Menù a pulsanti  |

Figura 15

Per muoversi all'interno dell'applicativo si può utilizzare la **barra dei menù** posta nella parte superiore della *home page*.

Inoltre, è presente un **menù a pulsanti** associati alle principali funzioni dell'applicativo che si trovano già nella barra dei menù, per consentire un accesso più rapido.

Per effettuare il *logout* e uscire dall'applicativo fare clic sul pulsante **Esci** come mostrato nella figura sotto riportata.

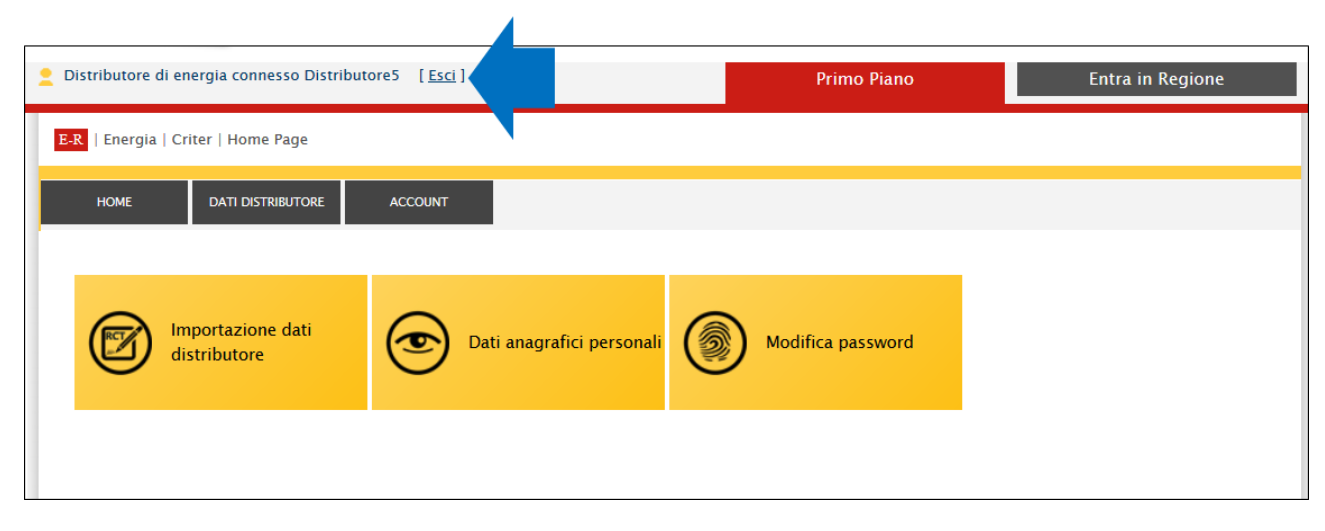

Figura 16

Nei paragrafi successivi verranno descritte le singole funzionalità dell'applicativo.

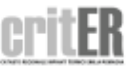

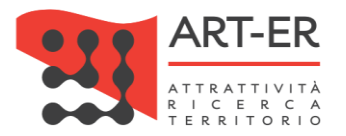

#### 3.1 IMPORTAZIONE DATI DISTRIBUTORE

Con la funzionalità descritta nel seguente paragrafo è possibile aggiungere i dati registrazione dei dati relativi alla fornitura di combustibile e di energia alle utenze da parte dei distributori di combustibile.

Seguire le seguenti istruzioni per il caricamento dei dati:

- 1. indicare l'anno di riferimento dei dati delle utenze caricate. Si specifica che la trasmissione annuale deve comprendere tutte le utenze attive nell'anno di riferimento e non essere limitata alle sole nuove utenze rispetto all'anno precedente.
- 2. selezionare il pulsante **SFOGLIA** per scegliere il file .xml da caricare
- 3. selezionare il pulsante AVVIA ELABORAZIONE FILE XML

| GESTIONE IMPORTAZIONE FILE XML I | DISTRIBUTORI | DI COMBUSTIBILE                  |                     |                       |   |  |
|----------------------------------|--------------|----------------------------------|---------------------|-----------------------|---|--|
| Distributore di combustibile (*) | ۵            | Distributore5                    |                     |                       |   |  |
| Anno di riferimento (*)          |              | ~ 1                              |                     |                       |   |  |
| File xml da importare (*)        | 2            | Sfoglia Nessun file selezionato. |                     |                       |   |  |
| AVVIA ELABORAZIONE FILE XML 3    |              |                                  |                     |                       |   |  |
| Distributori di combustibile     | Nome File    | Numero utenze importate          | Anno di riferimento | Data Ora Elaborazione | * |  |
| Nessun dato da visualizzare      |              |                                  |                     |                       |   |  |

Figura 17

L'inserimento di una fornitura consiste nel caricamento di un file in formato .xml dalla propria postazione di lavoro utilizzando il formato riportato nell'allegato D del Regolamento regionale n. 1/2017 sm.i. e riportato nel paragrafo successivo.

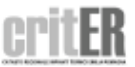

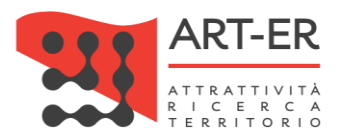

# 3.1.1 Specifiche tecniche file interscambio .xml inerente i dati di fornitura da parte dei distributori

É riportato di seguito il tracciato del file di interscambio .xml relativo i dati delle utenze rifornite. Il tracciato è definito in modo tale che possa valere sia per la distribuzione della rete del gas sia per altre tipologie di combustibile. I campi da compilare sono in funzione delle caratteristiche del combustibile distribuito.

| Entità                                                                                           | Campo                   | Descrizione                                                                                                    | Tipologia<br>campo | Obbligatorietà<br>campo                                        |
|--------------------------------------------------------------------------------------------------|-------------------------|----------------------------------------------------------------------------------------------------|--------------------|----------------------------------------------------------------|
| Dati cliente                                                                                     | pfPg                    | Indicare se trattasi di persona fisica o<br>persona giuridica indicando<br>rispettivamente "PG" o "PF" in<br>carattere maiuscolo | Testo              | SI                                                             |
|                                                                                                  | Cognome                 | In caso di persona fisica indicare il<br>Cognome<br>In caso di persona giuridica indicare la<br>Ragione sociale                  | Testo              | SI                                                             |
|                                                                                                  | Nome                    | In caso di persona fisica indicare il<br>Nome<br>In caso di persona giuridica non<br>compilare il campo                          | Testo              | SI                                                             |
|                                                                                                  | cfPiva                  | In caso di persona fisica indicare il CF<br>In caso di persona giuridica indicare la<br>PIVA                                     | Alfanumerico       | SI                                                             |
| Periodo fornitura                                                                                | numeroMesiFatturazione  | Indicare il numero di mesi di<br>fatturazione                                                                                    | Numerico           | NO                                                             |
|                                                                                                  | Anno riferimento        | Indicare l'anno solare di riferimento                                                                                            | Numerico           | SI                                                             |
| Localizzazione<br>fornitura (solo nel<br>caso di fornitura<br>diretta presso l'utenza<br>finale) | toponimo                | Indicare il toponimo: via, viale, piazza,<br>ecc                                                                                 | Testo              | SI                                                             |
|                                                                                                  | Indirizzo               | Indicare l'indirizzo                                                                                                    | Testo              | SI                                                             |
|                                                                                                  | Civico                  | Indicare il civico                                                                                                    | Alfanumerico       | SI                                                             |
|                                                                                                  | САР                     | Indicare il CAP                                                                                                    | Numerico           | SI                                                             |
|                                                                                                  | Codice Istat del Comune | Indicare il codice istat del Comune                                                                                              | Numerico           | SI                                                             |
|                                                                                                  | Sezione                 | Codice Nuovo Catasto Edilizio Urbano                                                                                             | Numerico           | In caso di assenza<br>non compilare                            |
|                                                                                                  | Foglio                  | Codice Nuovo Catasto Edilizio Urbano                                                                                             | Numerico           | SI. In caso di dato<br>non disponibile<br>indicare il valore 0 |
|                                                                                                  | Particella              | Codice Nuovo Catasto Edilizio Urbano                                                                                             | Numerico           | SI. In caso di dato<br>non disponibile<br>indicare il valore 0 |
|                                                                                                  | Subalterno              | Codice Nuovo Catasto Edilizio Urbano                                                                                             | Numerico           | SI. In caso di dato<br>non disponibile<br>indicare il valore 0 |

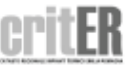

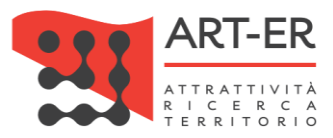

|                     | Codice assenza dati<br>catastali<br>Codice PdrPod | <ol> <li>1 = immobile non accatastato;</li> <li>2 = immobile non accatastabile;</li> <li>3 = dati non forniti dal titolare<br/>dell'utenza;</li> <li>4 = fornitura temporanea.</li> <li>Indicare il codice PDR, valido solo per<br/>le utenze in rete</li> </ol>                                                                                                    | Numerico<br>AlfaNumerico | SI<br>SI. In caso di dato<br>non disponibile<br>indicare il valore 0 |
|---------------------|---------------------------------------------------|----------------------------------------------------------------------------------------------------|--------------------------|----------------------------------------------------------------------|
| Contratto Fornitura | Tipo contratto                                    | 0 = domestico;<br>1 = condominiale;<br>2 = altri utilizzi;<br>3 = servizio pubblico                                                                                                    | Numerico                 | SI                                                                   |
|                     | Categoria di utilizzo (solo<br>per gas naturale)  | C1 = riscaldamento;<br>C2 = uso cottura+ACS;<br>C3 = riscaldamento+cottura+ACS;<br>C4 = uso condizionamento;<br>C5 = uso condizionamento +<br>riscaldamento;<br>C6 = altro                                                                                                    | Alfanumerico             | SI                                                                   |
|                     | Combustibile                                      | <ol> <li>1 = Gas Naturale,</li> <li>2 = Gpl,</li> <li>3 = Gasolio,</li> <li>4 = Olio Combustibile,</li> <li>5 = Pellet,</li> <li>6 = Tronchetti,</li> <li>7 = Cippato,</li> <li>8 = Carbone,</li> <li>9 = AltraBiomassaSolida,</li> <li>10 = BiomassaLiquida,</li> <li>11 = BiomassaGassosa,</li> <li>12 = EnergiaTermica,</li> <li>13 = EnergiaElettrica,</li> <li>99 = Altro</li> </ol> | Numerico                 | SI                                                                   |
| Consumi             | Consumo annuo                                     | Indicare il consumo annuo                                                                                                    | Numerico                 | SI                                                                   |
|                     | Consumo mensile                                   | Indicare il consumo mensile.                                                                                                    | Numerico                 | NO                                                                   |
|                     | Mese riferimento                                  | Indicare il mese di riferimento.                                                                                                    | Numerico                 | NO                                                                   |
|                     | Consumo giornaliero                               | Indicare il consumo giornaliero.                                                                                                    | Numerico                 | NO                                                                   |
|                     | Giorno riferimento                                | Indicare il giorno di riferimento.                                                                                                    | Numerico                 | NO                                                                   |
|                     | Unità di misura di<br>consumo                     | 1 = Litri(I),<br>2 = Chilogrammi (kg)<br>3 = Metri cubi (mc),                                                                                                    | Numerico                 | SI                                                                   |

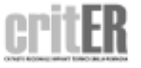

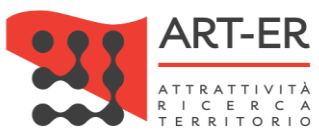

|                       | 4 = KWh                                                                                   |          |    |
|-----------------------|-------------------------------------------------------------------------------------------|----------|----|
|                       | 5 = NonDefinito,                                                                          |          |    |
| Volumetria riscaldata | Indicare il volume dell'edifico/unità<br>immobiliare riscaldata espresso in<br>metri cubi | Numerico | NO |

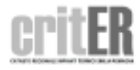

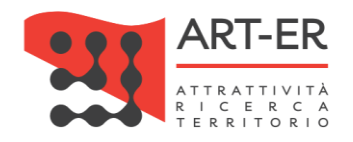

## 4. ACCOUNT

#### 4.1 DATI ANAGRAFICI PERSONALI

Tale sezione permette all'utente di accedere ai dati relativi della propria anagrafica, ed eventualmente procedere alla loro modifica (es. numero di telefono, indirizzo mail, ecc.).

Per accedere a tale sezione è necessario selezionare sulla barra dei menù il pulsante *Account* e alla voce *Dati* anagrafici personali.

#### 4.2 MODIFICA PASSWORD

Tale sezione permette all'utente di poter modificare la *Password* di accesso al CRITER scelta durante la fase di accreditamento.

Per accedere a tale sezione è necessario selezionare la voce posta sulla barra dei menù *Account* e successivamente cliccare alla voce *Modifica password*.

Si riporta di seguito la schermata risultante.

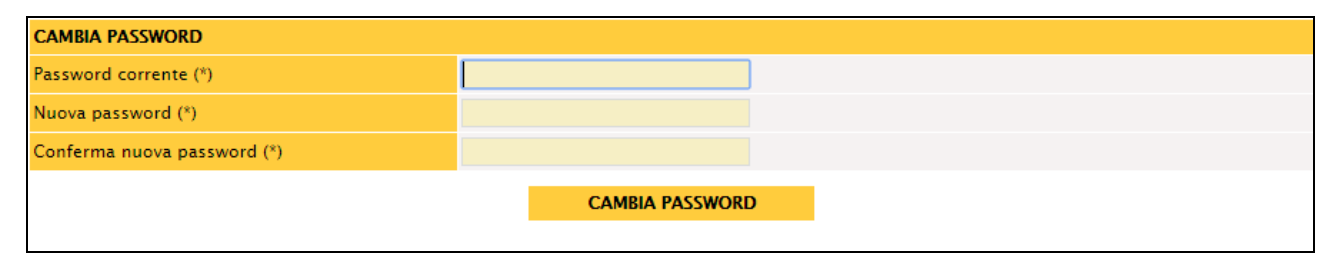

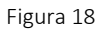

Per modificare la *Password* è necessario:

- 1. inserire la *Password* corrente che si vuole modificare;
- 2. inserire la nuova Password scelta;
- 3. inserire nuovamente la Password scelta di cui al punto 2) per conferma;
- 4. cliccare sul pulsante CAMBIA PASSWORD

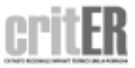